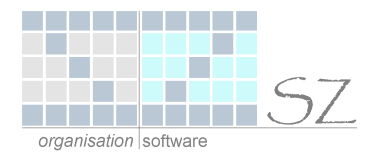

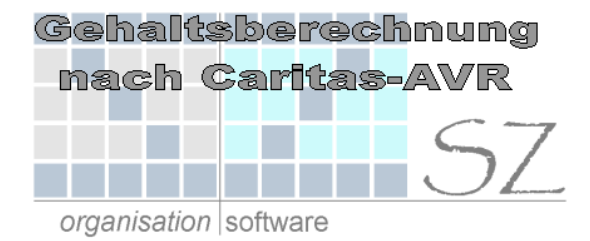

# Kurzbeschreibung

#### Berechnung der Dienstbezüge gemäß Caritas-AVR in Microsoft Excel

#### INHALTSVERZEICHNIS

| 1. A | Allgemein      | .2 |
|------|----------------|----|
| 2. C | Datenerfassung | .2 |
| 3. F | Formblatt      | .3 |
| 4. K | Kalkulation    | .4 |

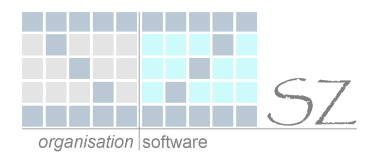

### 1. Allgemein

Die Excel-Berechnung der Dienstbezüge gemäß Caritas-AVR (Excel-Datei) kann bearbeitet werden ab der Version Excel97 (Excel 8.0).

Beim öffnen der Excel-Datei erscheint folgendes Dialog-Fenster:

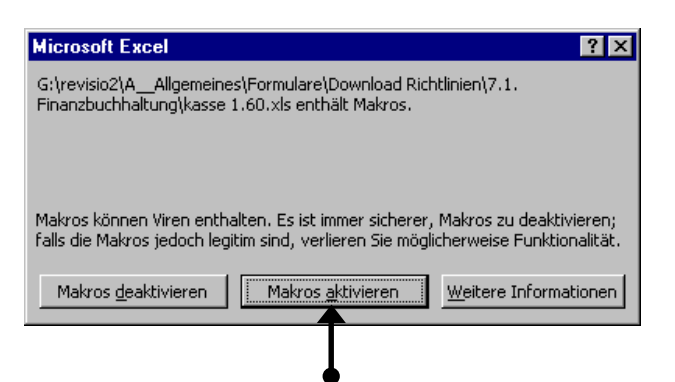

Um alle Funktionen der "Kennzahlen-Datei" uneingeschränkt nutzen zu können klicken sie hier bitte auf "Makros aktivieren".

#### 2. Datenerfassung

|                                        | Datenerfassung für die Berechnung der Dienstbezüge Information |                                                                                                    |                           |                |  |  |
|----------------------------------------|----------------------------------------------------------------|----------------------------------------------------------------------------------------------------|---------------------------|----------------|--|--|
| Mitarbeiter:                           |                                                                | Sonstiges                                                                                                    | : Eintritt, Vergütung ab: | 01.07.2004     |  |  |
| Name:                                  | Mustermann                                                     |                                                                                                    | Beschäftigung bis:        | 31.12.2004     |  |  |
| ggf. geborene:<br>Vorname: <b>Hans</b> |                                                                | Personal-Nr. 123 456 7                                                                                                 |                           |                |  |  |
|                                        |                                                                |                                                                                                    |                           |                |  |  |
| Dienstart: Pflegedienst                |                                                                |                                                                                                    | Kr 5a 💌                   |                |  |  |
| Familienstand:                         | verheiratet                                                    |                                                                                                    |                           |                |  |  |
| Kinder:                                |                                                                |                                                                                                    |                           |                |  |  |
| Kind 1:                                | Johannes                                                       | 12.02.1993                                                                                                    | Vergütungsstufe:          | 8              |  |  |
| Kind 2:                                |                                                                |                                                                                                    | Ortszuschlag Tarifklasse: | II             |  |  |
| Kind 3:                                |                                                                |                                                                                                    | Stufe:                    | 4              |  |  |
| Kind 4:                                |                                                                |                                                                                                    | Steuerklasse:             | 3              |  |  |
| Kind 5:                                |                                                                |                                                                                                    | durchschn. wöch. AZ:      | 38,5 Std.      |  |  |
|                                        | 💥 🛛 Blatt leeren                                               |                                                                                                    |                           | 🔽 Pflegezulage |  |  |
|                                        | S Formblatt                                                    |                                                                                                    | VVVL                      |                |  |  |
| Beträge in EUR<br>Stand: 01 07 0004    | Kalkulation                                                    | Zulagen, ausser der Zulage nach Anlage 10, der Pflegezulage<br>und der VWL-sind manuell auf dem Formblatt einzutragen! |                           |                |  |  |
| atanu. 01.07.2004                      |                                                                |                                                                                                    |                           |                |  |  |

Auf diesem Tabellenblatt werden alle erforderlichen Daten, die für die Berechnung der Dienstbezüge nach Caritas-AVR notwendig sind, eingetragen bzw. ausgewählt.

Dabei sei darauf hingewiesen, dass die <u>hellblau</u> hinterlegten Felder Pflichtfelder sind, ohne die eine Berechnung nicht durchgeführt werden kann.

Die weißen Felder dagegen sind für die Berechnung der Dienstbezüge nicht zwingend erforderlich, sondern dienen nur zur Übernahme auf das "Formblatt".

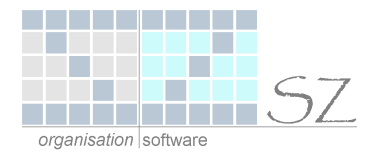

### 3. Formblatt

Über die Schaltfläche **Formblatt** gelangen sie auf das Formblatt "Berechnung der Dienstbezüge".

Dieses dient als Anlage zum Dienstvertrag bzw. zur Aushändigung an den Mitarbeiter.

|                      | В                 | erechnu           | ng der          | Dienstb             | ezüge          |                 |   |
|----------------------|-------------------|-------------------|-----------------|---------------------|----------------|-----------------|---|
| Zurück zu            | r Datenerfassun   | 1                 | 5               |                     | 5              |                 |   |
| I. Name Mustermann   |                   |                   | (geborene       |                     | )              |                 |   |
| Vorname              | Hans              | geb               | oren am: 1      | 2.07.1970           | Familienstand: | verheiratet     |   |
| Kinder: aj           | ) <b>Johannes</b> |                   | geb.            | 12.02.1993          |                |                 |   |
| bj                   | )                 |                   | geb.            |                     |                | Steuerklasse: 3 |   |
| c)                   | )                 |                   | geb.            |                     |                |                 |   |
| d                    | )                 |                   | geb.            |                     |                |                 |   |
| ej                   | )                 |                   | geb.            |                     |                |                 |   |
|                      |                   |                   |                 |                     |                |                 |   |
| II. Die monatlie     | chen Brutto-Bezi  | üge des Mitarbei  | ters errechne   | n sich ab           | 01.07.2004     | wie folgt:      |   |
| Vergütung:           | sgruppe           | Kr 5a , Ver       | gütungsstufe    | 8                   |                |                 |   |
| a) Grundve           | ergütung * bei du | rchschnittlicher  | wöchentliche    | r Arbeitszeit vo    | 38,5 Std.      | 1.840,28        | € |
| b) Ortszus           | chlag Tarifklass  | : <b>II</b>       | Stufe 4         | *                   |                | 748,68          | € |
| c) <del>Gesamt</del> | vergütung nach .  | Abschn. VI der 4  | Anlage 1 zu di  | <del>IN AVR *</del> |                |                 | € |
| d) Zulage r          | nach Anlage 10 :  | zu den AVR        |                 |                     |                | 106,38          | € |
| e) Zulage r          | nach Abschn. VI   | ll Abs. (a) der A | nlage 1 zu dei  | n AVR               |                |                 | € |
| f) Zulage r          | nach Abschn. VI   | ll Abs. (b) der A | nlage 1 zu dei  | n AVR               |                |                 | € |
| g) Zulage r          | nach Abschn. VI   | ll Abs. (d) der A | nlage 1 zu dei  | n AVR               |                |                 | € |
| h) Zulage r          | nach Abschn. VI   | ll Abs. (e) der A | nlage 1 zu dei  | n AVR               |                |                 | € |
| i) Sonstige          | e Zulagen         | Pflegezulage      |                 |                     |                | 46,02           | € |
|                      |                   | Vermögenswirl     | ksame Leistur   | igen                |                | 6,65            | € |
| k) Pausch:           | alabgeltung gemä  | iß Anlage 5 / Ar  | nlage 6 * zu de | n AVR               |                |                 | € |
| Die monatlich        | en Brutto-Bezüg   | e betragen:       |                 |                     |                | 2.748,01        | € |

In der hier aufgeführte Berechnung sind nicht alle Zulagen enthalten. Deshalb ist hier nochmals ausdrücklich darauf hingewiesen, dass Zulagen, außer der Zulage nach Anlage 10, der Pflegezulage und der VWL, hier auf diesem Formblatt manuell in der betreffenden Zeile einzutragen sind.

Über die Schaltfläche Zurück zur Datenerfassung gelangen sie wieder zurück zum Blatt "Datenerfassung".

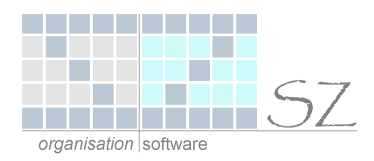

## 4. Kalkulation

Über die Schaltfläche **Kalkulation** gelangen sie auf das Kalkulationsblatt. Dieses Blatt ist insbesondere zur Ermittlung von Stundensätzen entwickelt worden.

Insbesondere im Bereich der ambulanten Pflege spielen diese Werte eine immer wichtigere Rolle.

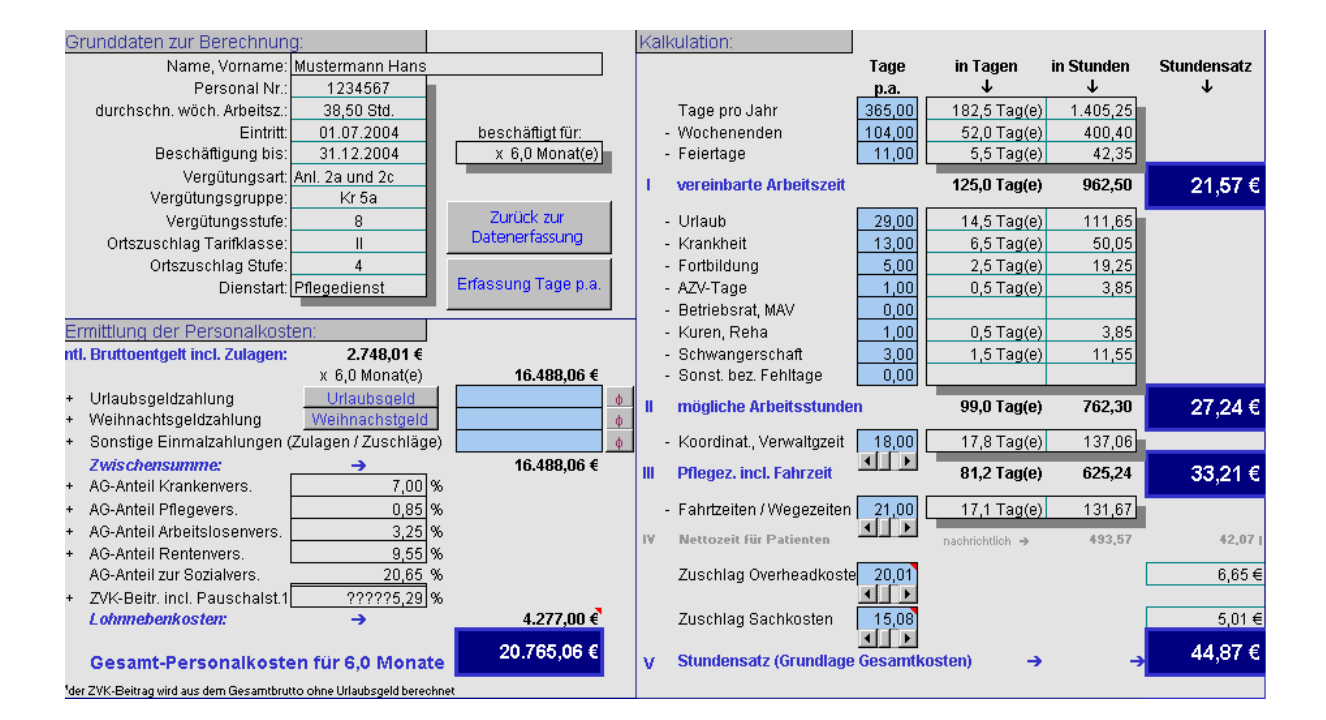

Über die Schaltfläche Erfassung Tage p.a. können sie die, für eine Kalkulation notwendigen, Daten, komfortabel über eine User-Form eingeben.

Die eingetragenen Werte können sie über das Kontrollkästchen "eingestellte Werte als Standard übernehmen" im Formular speichern.

| Eintragung Tage p.a. 🗙                     |         |                                    |  |  |  |  |
|--------------------------------------------|---------|------------------------------------|--|--|--|--|
| Tage pro Jahr                              | 365,00  | Tage p.a.                          |  |  |  |  |
| Wochenenden                                | 104,00  | Tage p.a.                          |  |  |  |  |
| Feiertage                                  | 11,00   | Tage p.a.                          |  |  |  |  |
|                                            |         |                                    |  |  |  |  |
| Urlaub                                     | 29,00   | Tage p.a.                          |  |  |  |  |
| Krankheit                                  | 13,00   | Tage p.a.                          |  |  |  |  |
| Fortbildung                                | 5,00    | Tage p.a.                          |  |  |  |  |
| AZV-Tage                                   | 1,00    | Tage p.a.                          |  |  |  |  |
| Betriebsrat, MAV                           | 0,00    | Tage p.a.                          |  |  |  |  |
| Kuren, Reha                                | 1,00    | Tage p.a.                          |  |  |  |  |
| Schwangerschaft                            | 3,00    | Tage p.a.                          |  |  |  |  |
| Sonst, bez, Fehltage                       | 0,00    | Tage p.a.                          |  |  |  |  |
|                                            |         |                                    |  |  |  |  |
| Dienstbespr./Verwaltg.                     | 18,00 % |                                    |  |  |  |  |
| Fahrtzeiten / Wegezeiten                   | 21,00 % |                                    |  |  |  |  |
| Zuschlag Overheadkosten                    | 20.01 % | alternativ Betrags-                |  |  |  |  |
| Zuschlag Sachkosten                        | 15.08 % | eingabe direkt im<br>Tabellepblatt |  |  |  |  |
| eingestellte Werte als Standard übernehmen |         |                                    |  |  |  |  |